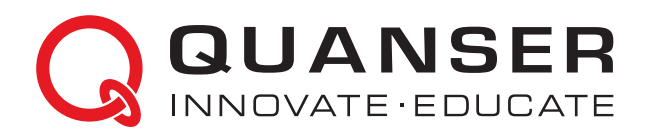

# **USER MANUAL**

### **QUBE-Servo Experiment**

Set Up and Configuration

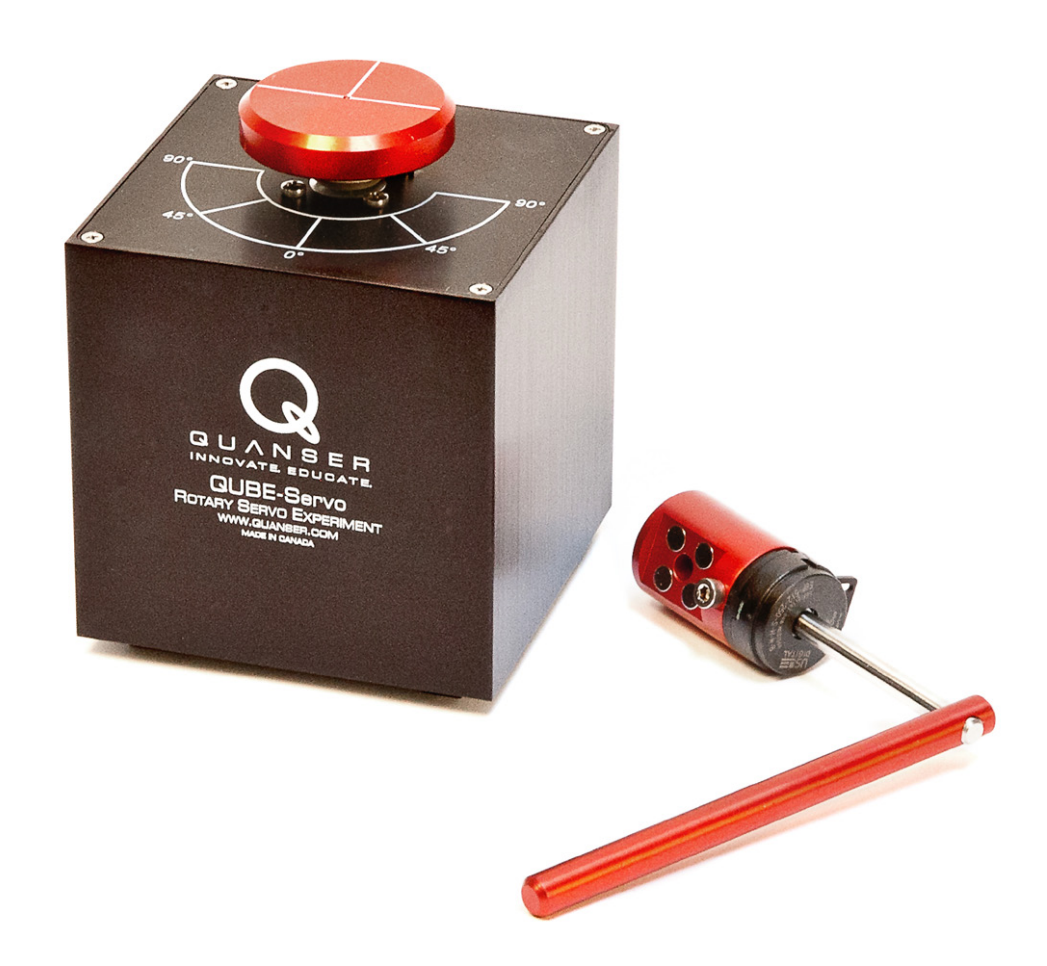

CAPTIVATE. MOTIVATE. GRADUATE.

© 2014 Quanser Inc., All rights reserved.

Quanser Inc. 119 Spy Court Markham, Ontario L3R 5H6 Canada info@quanser.com Phone: 1-905-940-3575 Fax: 1-905-940-3576

Printed in Markham, Ontario.

For more information on the solutions Quanser Inc. offers, please visit the web site at: http://www.quanser.com

This document and the software described in it are provided subject to a license agreement. Neither the software nor this document may be used or copied except as specified under the terms of that license agreement. All rights are reserved and no part may be reproduced, stored in a retrieval system or transmitted in any form or by any means, electronic, mechanical, photocopying, recording, or otherwise, without the prior written permission of Quanser Inc.

FCC Notice This device complies with Part 15 of the FCC rules. Operation is subject to the following two conditions: (1) this device may not cause harmful interference, and (2) this device must accept any interference received, including interference that may cause undesired operation.

Industry Canada Notice This Class A digital apparatus complies with Canadian ICES-003. Cet appareil numérique de la classe A est conforme à la norme NMB-003 du Canada.

Japan VCCI Notice This is a Class A product based on the standard of the Voluntary Control Council for Interference (VCCI). If this equipment is used in a domestic environment, radio interference may occur, in which case the user may be required to take corrective actions.

この装置は、クラス A 情報技術装置です。この装置を家庭環境で使用する と電波妨害を引き起こすことがあります。この場合には使用者が適切な対策 を講ずるよう要求されることがあります。 VCCI-A

Korea Communications Comission (KCC) Notice This equipment is Industrial (Class A) electromagnetic wave suitability equipment and seller or user should take notice of it, and this equipment is to be used in the places except for home.

이 기기는 업무용(A급) 전자파적합기기로서 판 매자 또는 사용자는 이 점을 주의하시기 바라 며, 가정외의 지역에서 사용하는 것을 목적으로 합니다.

#### Waste Electrical and Electronic Equipment (WEEE)

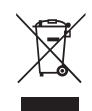

This symbol indicates that waste products must be disposed of separately from municipal household waste, according to Directive 2002/96/EC of the European Parliament and the Council on waste electrical and electronic equipment (WEEE). All products at the end of their life cycle must be sent to a WEEE collection and recycling center. Proper WEEE disposal reduces the environmental impact and the risk to human health due to potentially hazardous substances used in such equipment. Your cooperation in proper WEEE disposal will contribute to the effective usage of natural resources. For information about the available collection and recycling scheme in a particular country, go to ni.com/citizenship/weee.

电子信息产品污染控制管理办法 (中国 RoHS)

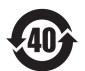

中国客户 National Instruments 符合中国电子信息产品中限制使用某些有害物质命令(RoHS)。 关于National Instruments 中国 RoHS合规性信息,请登录 ni.com/environment/rohs\_china (For information about China RoHS compliance, go to ni.com/environment/rohs china)

CE Compliance  $\zeta \in$ 

This product meets the essential requirements of applicable European Directives as follows:

- 2006/95/EC; Low-Voltage Directive (safety)
- 2004/108/EC; Electromagnetic Compatibility Directive (EMC)

Warning: This is a Class A product. In a domestic environment this product may cause radio interference, in which case the user may be required to take adequate measures

### CONTENTS

| 1 | Presentation    |                                                | 4  |  |
|---|-----------------|------------------------------------------------|----|--|
| 2 | System Hardware |                                                |    |  |
|   | 2.1             | System Schematic                               | 5  |  |
|   | 2.2             | Hardware Components                            | 6  |  |
|   | 2.3             | System Parameters                              | 9  |  |
| 3 | System Setup    |                                                | 10 |  |
|   | 3.1             | Components                                     | 10 |  |
|   | 3.2             | QUBE-Servo USB Interface Hardware Setup        | 10 |  |
|   | 3.3             | QUBE-Servo myRIO Interface Hardware Setup      | 10 |  |
|   | 3.4             | QUBE-Servo Direct I/O Interface Hardware Setup | 11 |  |
|   |                 |                                                |    |  |

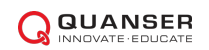

# **1 PRESENTATION**

The Quanser QUBE-Servo, pictured in Figure 1.1, is a compact rotary servo system that can be used to perform a variety of classic servo control and inverted pendulum based experiments. The QUBE-Servo comes in three versions: the USB Interface, Direct I/O Interface, and NI myRIO Interface. The QUBE-Servo USB Interface has its own built-in power amplifier and data acquisition device. The QUBE-Servo Direct I/O Interface also has an integrated amplifier but allows an external data acquisition (DAQ) device to interface to its I/O. The QUBE-Servo myRIO Interface also has a built in amplifier, and allows a direct connection to the NI myRIO Expansion Port (MXP) connector.

For all versions, the system is driven using a direct-drive 18V brushed DC motor housed in a solid aluminum frame. Two add-on modules are supplied with the system: an inertial disc and a rotary pendulum. The modules can be easily attached or interchanged using magnets mounted on the QUBE-Servo module connector. Single-ended rotary encoders are used to measure the angular position of the DC motor and pendulum.

Main QUBE-Servo features:

- · Compact and complete rotary servo system
- 18V direct-drive brushed DC motor
- · Encoders mounted on DC motor and pendulum
- Built-in PWM amplifier
- Built-in USB data acquisition (DAQ) device (only for QUBE-Servo USB Interface)
- · Inertial disc module
- Rotary pendulum module

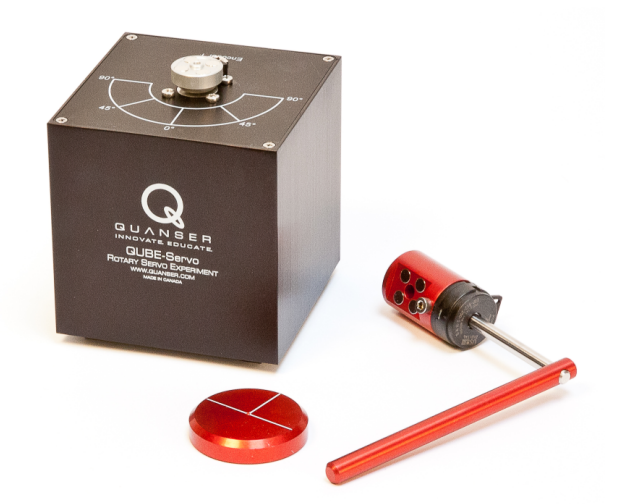

Figure 1.1: Quanser QUBE-Servo

Caution: This equipment is designed to be used for educational and research purposes and is not intended for use by the general public. The user is responsible to ensure that the equipment will be used by technically qualified personnel only.

# **2 SYSTEM HARDWARE**

### 2.1 System Schematic

There are three QUBE-Servo models with different I/O interface options: the QUBE-Servo USB Interface, the QUBE-Servo Direct I/O Interface, and the QUBE-Servo myRIO Interface. The QUBE-Servo USB Interface provides a built-in data acquisition device and an integrated amplifier. The QUBE-Servo Direct I/O Interface and QUBE-Servo myRIO Interface both have an amplifier but do not have built-in DAQ systems. Instead, the QUBE-Servo Direct I/O Interface includes amplifier command and encoder ports that can be interfaced with an external DAQ device, and the QUBE-Servo myRIO Interface includes an MXP connector to interface directly with the NI myRIO.

The interaction between the different system components on the QUBE-Servo is illustrated in Figure 2.1. On the data acquisition (DAQ) device block, the motor and pendulum encoders are connected to the Encoder Input (EI) channels #0 and #1. The Analog Output (AO) channel is connected to the power amplifier command, which then drives the DC motor. The DAQ is interfaced to the PC or laptop via USB link in the QUBE-Servo USB Interface. In the QUBE-Servo Direct I/O Interface and QUBE-Servo myRIO Interface systems, an external DAQ would be used to interface to the amplifier and encoders.

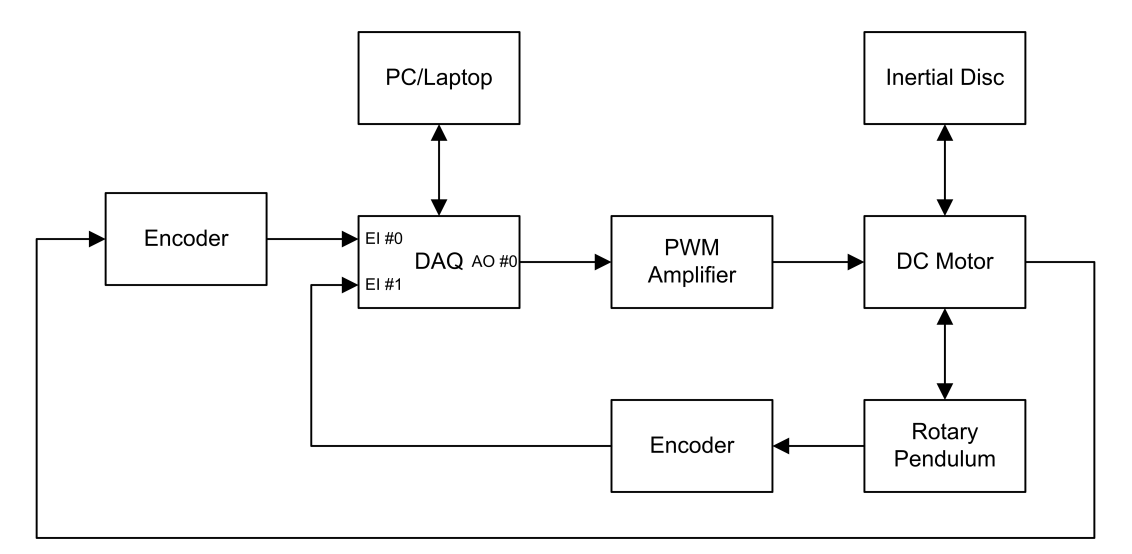

Figure 2.1: Interaction between QUBE-Servo components.

The schematic given in Figure 2.2 illustrates the main QUBE-Servo components and how they interact with a data acquisition (DAQ) device.

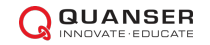

#### **Data Acquisition Device**

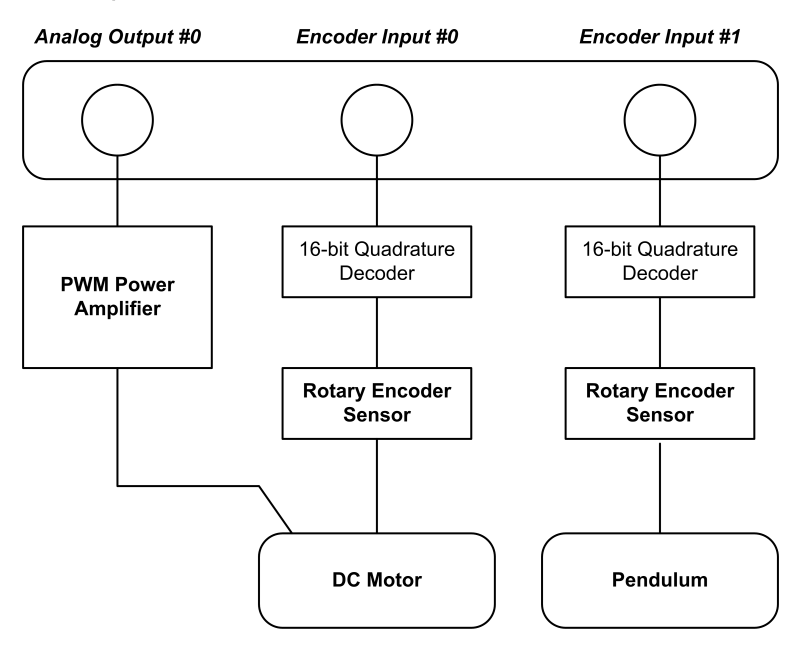

Figure 2.2: System schematic

### 2.2 Hardware Components

The main QUBE-Servo components - for the USB, Direct I/O, and NI myRIO interfaces - are listed in Table 2.1. The components on the QUBE-Servo USB Interface are labeled in Figure 2.3a, the components on the QUBE-Servo Direct I/O Interface are shown in Figure 2.3b, and the components on the QUBE-Servo myRIO Interface are in Figure 2.3c.

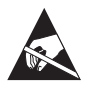

ESD Warning: The internal components are sensitive to electrostatic discharge. Before handling the QUBE-Servo, make sure you touch something metal to ground yourself.

| ID | Component                      | ID | Component                           |
|----|--------------------------------|----|-------------------------------------|
| 1  | Aluminum chassis               | 11 | Rotary arm hub                      |
| 2  | Module connector               | 12 | Rotary pendulum magnets             |
| 3  | Module connector magnets       | 13 | Pendulum encoder                    |
| 4  | USB DAQ connector <sup>†</sup> | 14 | DC motor                            |
| 5  | Module encoder connector       | 15 | Motor encoder                       |
| 6  | Power connector                | 16 | QUBE-Servo DAQ/amplifier board      |
| 7  | Power LED                      | 17 | Encoder 0 connector*                |
| 8  | Inertial disc                  | 18 | Encoder 1 connector*                |
| 9  | Pendulum link                  | 19 | Amplifier Input 0 connector*        |
| 10 | Rotary arm rod                 | 20 | NI myRIO MXP connector <sup>‡</sup> |

Table 2.1: QUBE-Servo Components ‡ only on QUBE-Servo myRIO Interface

† only on QUBE-Servo USB Interface \*only on QUBE-Servo Direct I/O Interface

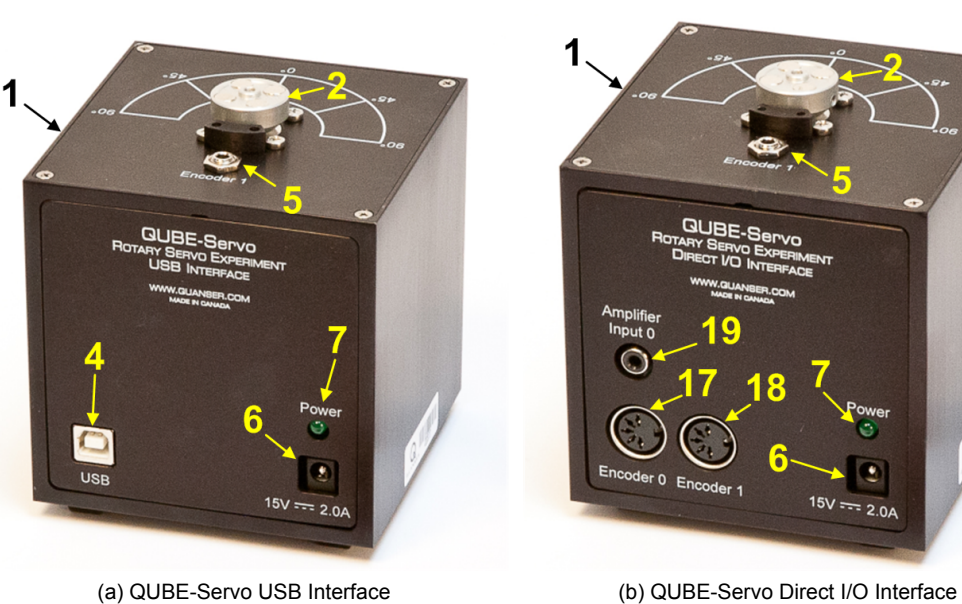

(a) QUBE-Servo USB Interface

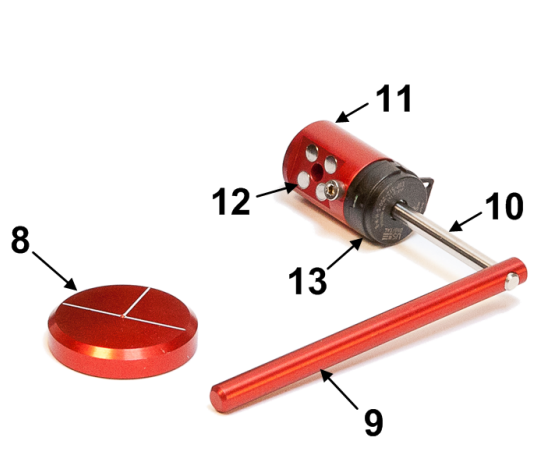

(d) QUBE-Servo Modules

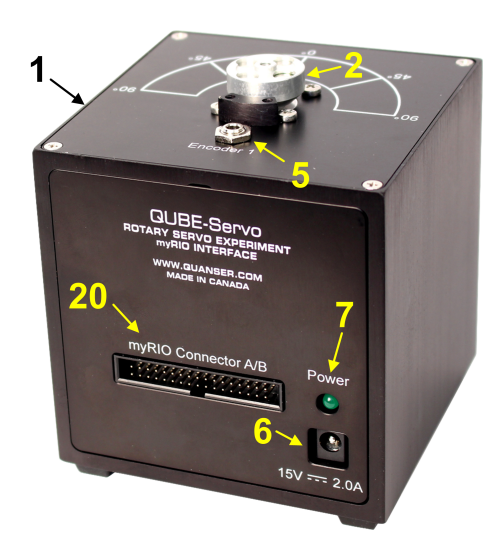

(c) QUBE-Servo myRIO Interface

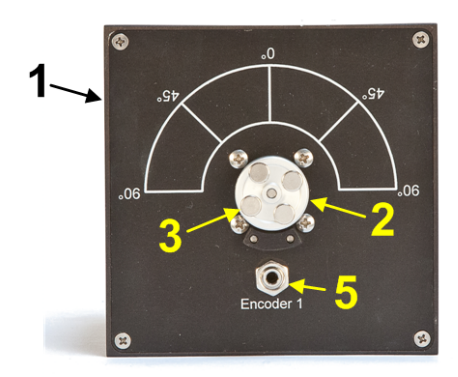

(e) QUBE-Servo Top View

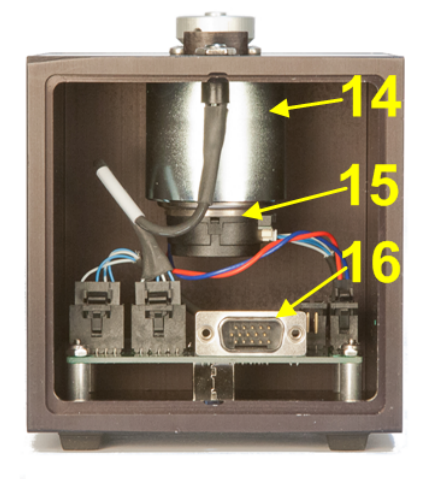

(f) QUBE-Servo Interior

Figure 2.3: QUBE-Servo components

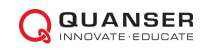

#### 2.2.1 DC Motor

The QUBE-Servo includes a direct-drive 18V brushed DC motor housed in a solid aluminum frame. The motor specifications are given in Table 2.2.

The QUBE incorporates an Allied Motion CL40 Series Coreless DC Motor model 16705. The complete specification sheet of the motor is included at: http://alliedmotion.com/Products/Series.aspx?s=29.

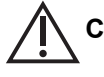

Caution: Input  $\pm 10$  V, 2 A peak, 0.5 A continuous.

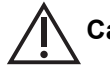

**Caution:** Exposed moving parts.

**Caution:** Holding the motor in a stalled position for a prolonged period of time at applied voltages of over 5V can result in permanent damage.

#### 2.2.2 Encoder

The encoders used to measure the angular position of the DC motor and pendulum on the QUBE-Servo is a singleended optical shaft encoder. It outputs 2048 counts per revolution in quadrature mode (512 lines per revolution).

The encoders used to measure the angular position of the DC motor and pendulum on the QUBE is the US Digital E8P-512-118 single-ended optical shaft encoder. The complete specification sheet of the E8P optical shaft encoder is given in E8P Data Sheet.

#### 2.2.3 Data Acquisition (DAQ) Device

The QUBE-Servo USB Interface circuit board includes a USB data acquisition device with two 16-bit encoder channels with quadrature decoding and two PWM output channels. The DAQ is very similar to the Quanser Q2-USB board. See the Q2-USB User Manual [1] for more information. The QUBE-Servo Direct I/O Interface circuit board does not have the built-in USB DAQ (it does have the amplifier and encoder channels).

#### 2.2.4 Power Amplifier

The QUBE-Servo circuit board includes a PWM voltage-controlled power amplifier capable to providing 2 A peak current and 0.5 A continuous current (based on the thermal current rating of the motor). The output voltage range to the load is between  $\pm 10$  V.

#### 2.2.5 Amplifier Input Connector

The *Amplifier Input* RCA connector on the QUBE-Servo Direct I/O Interface is shown in Figure 2.3b. It is singleended and has a range of  $\pm 10$ V. As shown in Figure 2.2, it is connected to the amplifier command which then drives the motor.

#### 2.2.6 Encoder Connector

The *Encoder 0* and *Encoder 1* 5-pin DIN connectors pictured on the QUBE-Servo Direct I/O Interface in Figure 2.3b output the measurements from the motor encoder and the add-on module (e.g., pendulum) encoder, respectively. The encoder connector pin-out is shown in Figure 2.4.

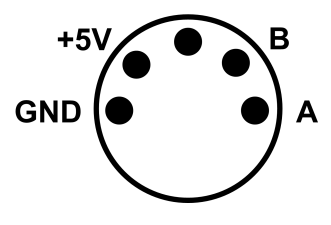

Figure 2.4: 5-pin DIN encoder pin-out

#### 2.2.7 MXP Connector

The *myRIO Connector A/B* connector pictured on the QUBE-Servo myRIO Interface in Figure 2.3c is used to connect the amplifier command line, and encoder readings from the QUBE-Servo components to either of the two NI myRIO MXP connectors.

#### 2.3 System Parameters

Table 2.2 lists and characterizes the main parameters associated with the QUBE-Servo.

| Symbol                      | Description                                   | Value                              |  |  |  |
|-----------------------------|-----------------------------------------------|------------------------------------|--|--|--|
| DC Motor                    |                                               |                                    |  |  |  |
| Vnom                        | Nominal input voltage                         | 18.0 V                             |  |  |  |
| $	au_{nom}$                 | Nominal torque                                | 22.0 mN-m                          |  |  |  |
| $\omega_{\sf nom}$          | Nominal speed                                 | 3050 RPM                           |  |  |  |
| I <sub>nom</sub>            | Nominal current                               | 0.540 A                            |  |  |  |
| $R_m$                       | Terminal resistance                           | 8.4 Ω                              |  |  |  |
| $k_t$                       | Torque constant                               | 0.042 N-m/A                        |  |  |  |
| $k_m$                       | Motor back-emf constant                       | 0.042 V/(rad/s)                    |  |  |  |
| $J_m$                       | Rotor inertia                                 | $4.0 	imes 10^{-6} \text{ kg-m}^2$ |  |  |  |
| $L_m$                       | Rotor inductance                              | 1.16 mH                            |  |  |  |
| $m_h$                       | Module attachment hub mass                    | 0.016 kg                           |  |  |  |
| $r_h$                       | Module attachment hub radius                  | 0.0111 m                           |  |  |  |
| $J_h$                       | Module attachment moment of inertia           | $0.6 	imes 10^{-6} \text{ kg-m}^2$ |  |  |  |
| Inertia Di                  | sc Module                                     |                                    |  |  |  |
| $m_d$                       | Disc mass                                     | 0.053 kg                           |  |  |  |
| $r_d$                       | Disc radius                                   | 0.0248 m                           |  |  |  |
| Rotary P                    | endulum Module                                |                                    |  |  |  |
| $m_r$                       | Rotary arm mass                               | 0.095 kg                           |  |  |  |
| $L_r$                       | Rotary arm length (pivot to end of metal rod) | 0.085 m                            |  |  |  |
| $m_p$                       | Pendulum link mass                            | 0.024 kg                           |  |  |  |
| $L_p$                       | Pendulum link length                          | 0.129 m                            |  |  |  |
| Motor and Pendulum Encoders |                                               |                                    |  |  |  |
|                             | Encoder line count                            | 512 lines/rev                      |  |  |  |
|                             | Encoder line count in quadrature              | 2048 lines/rev                     |  |  |  |
|                             | Encoder resolution (in quadrature)            | 0.176 deg/count                    |  |  |  |
| Amplifier                   |                                               |                                    |  |  |  |
|                             | Amplifier type                                | PWM                                |  |  |  |
|                             | Peak Current                                  | 2 A                                |  |  |  |
|                             | Continuous Current                            | 0.5 A                              |  |  |  |
|                             | Output voltage range                          | ±10 V                              |  |  |  |

Table 2.2: QUBE-Servo System Parameters

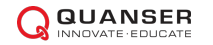

## **3 SYSTEM SETUP**

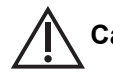

Caution: If the equipment is used in a manner not specified by the manufacturer, the protection provided by the equipment may be impaired.

#### 3.1 Components

To setup the QUBE-Servo system, you need the following components:

- 1. QUBE-Servo (USB, Direct I/O, or NI myRIO version; USB version shown in Figure 1.1)
- 2. Inertial disc module (shown in Figure 1.1)
- 3. Rotary Pendulum (ROTPEN) module (shown in Figure 1.1)
- 4. 15V 2.0 A power supply

**Note:** Only the power supply provided should be used with the QUBE-Servo

- 5. Power cable
- 6. USB 2.0 A/B cable, an RCA cable and two 5-pin-DIN cables, or NI myRIO MXP interface cable provided with your QUBE-Servo depending on the version.

### 3.2 QUBE-Servo USB Interface Hardware Setup

To setup the QUBE-Servo USB Interface follow these steps:

- 1. Connect USB 2.0 cable from back cover of QUBE-Servo to an enabled USB 2.0 port on your desktop PC or laptop.
- The QUBE-Servo USB Interface driver should install automatically. If not, then you may not have installed all the required software to support the device including either QUARC<sup>®</sup> or Quanser Rapid Control Prototyping Toolkit<sup>®</sup>.
- 3. Connect the **Power** connector on the QUBE-Servo to the power supply. Ensure the power supply is connected to a wall outlet using the appropriate power cable.
- 4. Attach the inertial disc or ROTPEN module to the motor hub using the magnets. The QUBE-Servo is shown with the inertial disc and ROTPEN modules setup in Figure 3.1.
- ROTPEN Users: If you are using the pendulum attachment, connect the encoder cable from the pendulum module encoder to the Encoder 1 connector on the top panel of the QUBE-Servo(connector shown in Figure 2.3e). The QUBE-Servo with the attached pendulum and connected cable is pictured in Figure 3.1b.

#### 3.3 **QUBE-Servo myRIO** Interface Hardware Setup

To setup the QUBE-Servo myRIO Interface follow these steps:

1. Connect NI myRIO MXP interface cable from the back cover of QUBE-Servo to either of the two MXP connectors (A or B) on the NI myRIO.

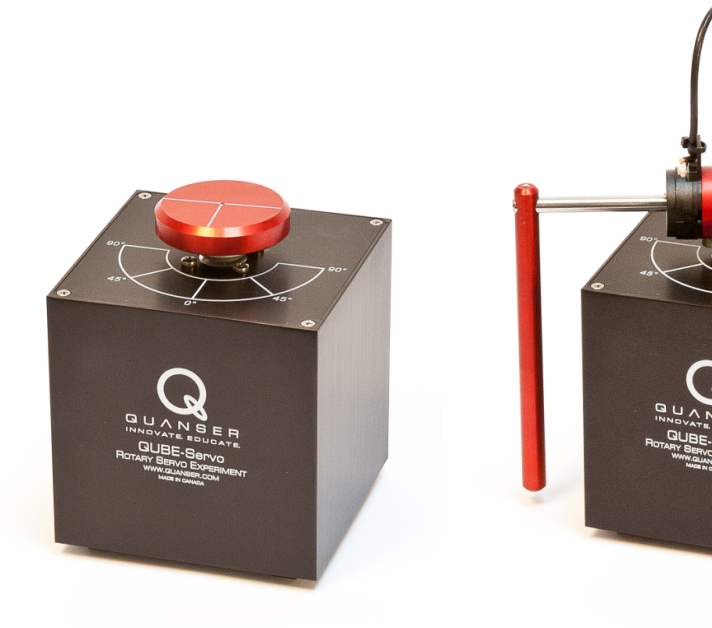

(a) QUBE-Servo with Inertial Disc Module

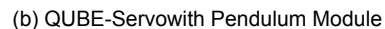

Figure 3.1: QUBE-Servo with different modules

- 2. Connect the **Power** connector on the QUBE-Servo to the power supply. Ensure the power supply is connected to a wall outlet using the appropriate power cable.
- 3. Attach the inertial disc or ROTPEN module to the motor hub using the magnets. The QUBE-Servo is shown with the inertial disc and ROTPEN modules setup in Figure 3.1.
- 4. **ROTPEN Users:** If you are using the pendulum attachment, connect the encoder cable from the pendulum module encoder to the **Encoder 1** connector on the top panel of the QUBE-Servo(connector shown in Figure 2.3e). The QUBE-Servo with the attached pendulum and connected cable is pictured in Figure 3.1b.

#### 3.4 **QUBE-Servo Direct I/O Interface Hardware Setup**

This section describes how to connect the QUBE-Servo Direct I/O Interface system to your data acquisition (DAQ) device. The connection procedure is given below, summarized in Table 3.1 and illustrated in Figure 3.2. In addition, the cables needed to connect the QUBE-Servo Direct I/O Interface are shown in Figure 3.3.

Follow these steps to connect the QUBE-Servo Direct I/O Interface to your data acquisition device:

- 1. Before proceeding make sure your data acquisition (DAQ) device has been setup and successfully tested. Refer to the documentation supplied with your DAQ system for set up and testing instructions.
- Make sure the everything is powered off before making any of these connections. This includes turning off your DAQ or your PC.
- 3. Using the RCA cable, connect the *Analog Output #0* on the DAQ to the *Amplifier Input 0* socket on the QUBE-Servo.
- 4. Using the 5-pin-DIN to 5-pin-DIN cable, connect the *Encoder 0* connector on the QUBE-Servo to *Encoder Input #0* on the DAQ device. This carries the motor angle measurement.
- 5. Attach the inertial disc or ROTPEN module to the motor hub using the magnets. The QUBE-Servo is shown with the inertial disc and ROTPEN modules setup in Figure 3.1.

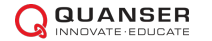

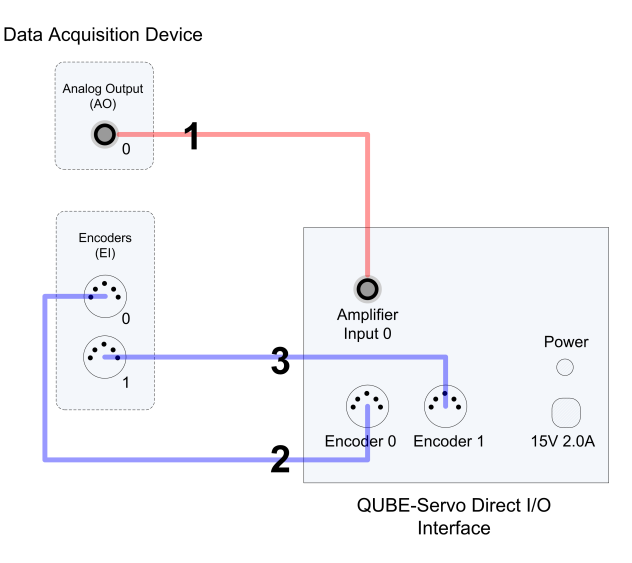

Figure 3.2: Connections between QUBE-Servo Direct I/O Interface and an external DAQ

- ROTPEN Users: If you are using the pendulum attachment, connect the encoder cable from the pendulum module encoder to the Encoder 1 connector on the top panel of the QUBE-Servo (connector shown in Figure 2.3e). The QUBE-Servo with the attached pendulum and connected cable is pictured in Figure 3.1b.
- 7. **ROTPEN Users:** Using the 5-pin-DIN to 5-pin-DIN cable, connect the *Encoder 1* connector on the QUBE-Servo to *Encoder Input #1* on the DAQ device.

| Cable # | From                  | То                         | Signal                          |
|---------|-----------------------|----------------------------|---------------------------------|
| 1       | DAQ: Analog Output #0 | QUBE-Servo Amplifier Input | Amplifier voltage command driv- |
|         |                       | <b>#0</b> connector        | ing motor.                      |
| 2       | DAQ: Encoder Input #0 | QUBE-Servo Encoder #0 con- | Motor encoder measurement.      |
|         |                       | nector                     |                                 |
| 3       | DAQ: Encoder Input #1 | QUBE-Servo Encoder #1 con- | Pendulum module encoder         |
|         |                       | nector                     | measurement.                    |

Table 3.1: QUBE-Servo wiring summary

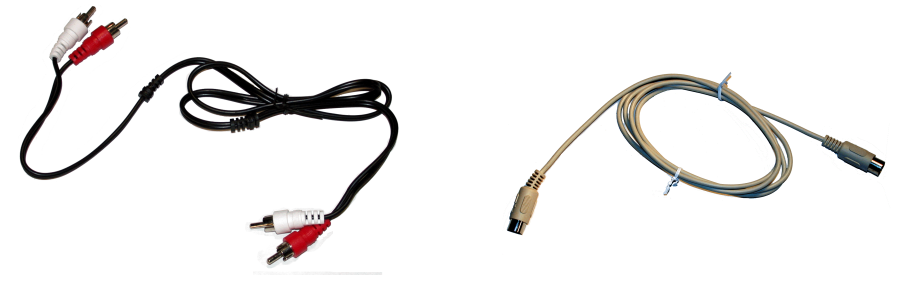

(a) Amplifier Input Cable: RCA to RCA

(b) Encoder Cable: 5-pin-DIN to 5-pin-DIN

Figure 3.3: Cables used to connect QUBE-Servo Direct I/O Interface to a DAQ device

### REFERENCES

[1] Quanser Inc. Q2-USB Data-Acquisition System User's Guide, 2010.

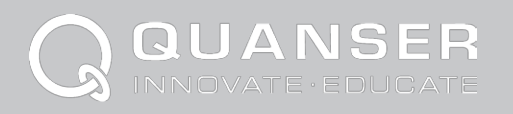

#### YOU CAN RELY ON QUANSER TO ADVANCE CONTROL EDUCATION

For over two decades Quanser has focused solely on the development of solutions for advanced control education and research. Today, over 2,500 universities, colleges and research institutions around the world rely on a growing portfolio of Quanser control systems.

Our Rotary Control solutions offer quality, convenience, ease of use, ongoing technical support and affordability. They are part of a wider range of Quanser control lab solutions designed to enhance students' academic experience. They come as complete workstations and can captivate undergraduate and graduate students, motivate them to study further and encourage them to innovate.

Engineering educators worldwide agree that Quanser workstations are reliable and robust. Choose from a variety of mechatronics experiments and control design tools appropriate for teaching at all levels as well as advanced research. Take advantage of engineering expertise that includes mechatronics, electronics, software development and control system design. Leverage the accompanying **ABET-aligned courseware** which have been developed to the highest academic standards. Last but not least, rely on Quanser's engineers for ongoing technical support as your teaching or research requirements evolve over time.

#### 🖕 Learn more at www.quanser.com or contact us at info@quanser.com

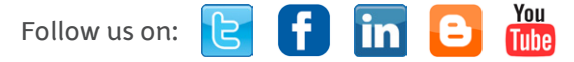

ABET, Inc., is the recognized accreditor for college and university programs in applied science, computing, engineering, and technology. Among the most respected accreditation organizations in the U.S., ABET has provided leadership and quality assurance in higher education for over 75 years.

LabVIEW<sup>™</sup> is a trademark of the National Instruments.

Products and/or services pictured and referred to herein and their accompanying specifications may be subject to change without notice. Products and/or services mentioned herein are trademarks or registered trademarks of Quanser Inc. and/or its affiliates. LabVIEW™ is a trademark of the National Instruments. Windows® is a trademark of the Microsoft. Other product and company names mentioned herein are trademarks or registered trademarks of their respective owners. ©2014 Quanser Inc. All rights reserved. v2.4